## Setting up your Havurah website account

If you receive our communications, you are already in the system. DO NOT CLICK ON JOIN THE CLUB!

- 1) Go to www.havurah.scaclub.org.
- Click on LOGIN, then FORGOT MY PASSWORD. (If you share an email account with your spouse/partner, you each must set up your own login using your SCA ID #, <u>not</u> your e-mail address; your password setup links will still be sent to your email).
- 3) Go to your email inbox and find the email just sent from the Havurah Club. There will be a link for you to click on that will bring you back to the website set up a password.
- Set up your password of choosing and click SAVE.
  Don't worry if you forget your password. You can repeat this process any time you forget.

"Enrolling" for a meeting or event (This is the word for signing up)

- 1) Login to your Havurah account.
- 2) Go to EVENTS and then choose CALENDAR from the dropdown menu.
- 3) Click on the event you want to sign up for.
- 4) Click the green ENROLL button on the SESSION you want to enroll in. (If registration has not opened yet, you cannot sign up).
  You will receive an email confirmation that you are enrolled, and a reminder 24 hours prior.

Need to cancel something you enrolled for? No problem. Log in, go to that event, and click on **DROP.** You will receive an email that you dropped.

If you have any trouble with the website, contact Debbie Blonder for assistance at <u>debbieblonder@icloud.com.</u>